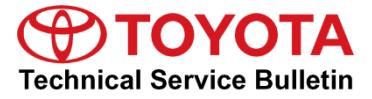

-

# MIL ON DTC P0138 - A/F Sensor Stuck Lean (AR Engine)

Service

Category Vehicle Interior

| Section | Meter/Gauge/Display | Market USA | ASE Certification |
|---------|---------------------|------------|-------------------|
| Section | Meter/Gauge/Display | Market USA | ASE Certification |

#### Applicability

| YEAR(S)     | MODEL(S) | ADDITIONAL INFORMATION                                                                                                    |
|-------------|----------|----------------------------------------------------------------------------------------------------|
| 2010 - 2011 | Camry    | WMI(s): 4T1, JTN<br>VDS(s): BF3EK<br>Engine(s): 2AR<br>Transmission(s): MANUAL, AUTOMATIC                                                                                                    |
| 2009 - 2012 | RAV4     | WMI(s): 2T3, JTM<br>VDS(s): BF31V, BF32V, BF33V, BF34V, BF35V,<br>BF4DV, BF9DV, DF4DV, DF9DV, EF4DV,<br>JF4DV, KF4DV, KF9DV, RF4DV, WF4DV,<br>XF4DV, YF4DV, YF9DV, ZF31V, ZF32V,<br>ZF33V, ZF34V, ZF35V, ZF4DV, ZF9DV<br>Engine(s): 2AR<br>Drive Type(s): 4WD, 2WD<br>Transmission(s): AUTOMATIC |

This Service Bulletin is NOT applicable to Partial Zero Emission Vehicles (PZEV). PZEV can be identified by the Vehicle Emission Control Information label affixed to the underside of the hood.

#### Introduction

Some 2009 – 2012 model year RAV4 and 2010 – 2011 model year Camry vehicles equipped with 2AR-FE (non-PZEV) engines may exhibit a MIL ON condition with Diagnostic Trouble Code (DTC) P0138 (Oxygen Sensor Circuit High Voltage [Bank 1 Sensor 2]). This condition may be caused by incorrect air fuel ratio sensor response. The Engine Control Module/ECM (SAE Term: Powertrain Control Module/PCM) logic has been modified to reduce the possibility of this condition occurring. Follow the Repair Procedure in this bulletin to address this condition.

### Warranty Information

| MODEL | OP CODE | DESCRIPTION             | TIME | OFP              | T1 | T2 |
|-------|---------|-------------------------|------|------------------|----|----|
| RAV4  | EG1814  | Reprogram ECM (PCM) and | 1.0  | - 89661-##### 8A | 99 |    |
| Camry | EG1816  | R & R Air Fuel Sensor   | 1.1  |                  |    |    |

#### APPLICABLE WARRANTY

- This repair is covered under the Toyota Federal Emission Warranty. This warranty is in effect for 96 months or 80,000 miles, whichever occurs first, from the vehicle's in-service date.
- Warranty application is limited to occurrence of the specified condition described in this bulletin.

#### **Parts Information**

| MODE  | PART NUMBER                                                                            |             |                                    | OTV |
|-------|----------------------------------------------------------------------------------------|-------------|------------------------------------|-----|
| WODEL | PREVIOUS                                                                               | NEW         |                                    | QIT |
| RAV4  | 89467-42120                                                                            |             |                                    |     |
|       | 89467-73010                                                                            | 89467-06100 | Sensor, Air Fuel Ratio             |     |
| Camry | 89661-06J10<br>89661-06J11<br>89661-06J12<br>89661-06J13<br>89661-06J14<br>89661-06J15 | 89661-06J16 | Computer, Engine Control (ECM/PCM) |     |
|       | 89661-33E90<br>89661-33E91<br>89661-33E92<br>89661-06N70<br>89661-06N71                | 89661-06N72 |                                    |     |

## Parts Information (continued)

|       | PART NUMBER                                                                            |                                                                      |                                    | OTV |
|-------|----------------------------------------------------------------------------------------|----------------------------------------------------------------------|------------------------------------|-----|
| MODEL | PREVIOUS                                                                               | NEW                                                                  |                                    | QIT |
|       | 89661-42J80<br>89661-42J81<br>89661-42Q20<br>89661-42Q21<br>89661-42Q22<br>89661-42Q23 | 89661-42Q24                                                          |                                    |     |
| RAV4  | 89661-42J90<br>89661-42J91<br>89661-42Q30<br>89661-42Q31<br>89661-42Q32<br>89661-42Q33 | 89661-42Q34                                                          | Computer, Engine Control (ECM/PCM) | _   |
|       | 89661-0R090<br>89661-0R091<br>89661-0R230<br>89661-0R231<br>89661-0R232<br>89661-0R233 | 61-0R090<br>61-0R091<br>61-0R230<br>61-0R231<br>61-0R232<br>61-0R233 |                                    |     |
|       | 89661-0R100<br>89661-0R101<br>89661-0R240<br>89661-0R241<br>89661-0R242<br>89661-0R243 | 89661-0R244                                                          |                                    |     |
| -     | 00451-00001-LBL                                                                        |                                                                      | Authorized Modifications Labels    | 1   |

## NOTE

- The ECM (PCM) should NOT be replaced as part of the Repair Procedure.
- Authorized Modifications Labels may be ordered in packages of 25 from the Materials Distribution Center (MDC) through *Dealer Daily – Parts – Dealer Support Materials Orders*.

### **Required Tools & Equipment**

| REQUIRED EQUIPMENT            | SUPPLIER | PART NUMBER  | QTY |
|-------------------------------|----------|--------------|-----|
| Techstream 2.0*               |          | TS2UNIT      |     |
| Techstream Lite               | ADE      | TSLITEPDLR01 | 1   |
| Techstream Lite (Green Cable) |          | TSLP2DLR01   |     |

\* Essential SST.

#### NOTE

- Only ONE of the Techstream units listed above is required.
- Software version 13.20.018 or later is required.
- Additional Techstream units may be ordered by calling Approved Dealer Equipment (ADE) at 1-800-368-6787.
- Use Techstream or an approved J2534 interface to perform flash reprogramming updates. Visit <u>techinfo.toyota.com</u> for more information regarding J2534 reprogramming.

| SPECIAL SERVICE TOOLS (SST)     | PART NUMBER | QTY |
|---------------------------------|-------------|-----|
| GR8 Battery Diagnostic Station* | 00002-MCGR8 | 1   |

\* Essential SST.

## NOTE

Additional SSTs may be ordered by calling 1-800-933-8335.

## **Calibration Information**

| MODE  |                                               |                                                                      | CALIBRATION ID                                                                                           |                     |  |
|-------|-----------------------------------------------|----------------------------------------------------------------------|----------------------------------------------------------------------------------------------------|---------------------|--|
| MODEL | WODEL TEAR                                    | DRIVEIRAIN                                                           | PREVIOUS                                                                                                 | NEW                 |  |
|       |                                               | 2WD Manual                                                           | 30669000<br>30669100<br>30669200<br>30669300                                                             | <u>30669400</u>     |  |
|       |                                               |                                                                      | 895363315000<br>895363319000                                                                             | <u>895363328000</u> |  |
| Camry | 2010 – 2011                                   | 2WD Automatic                                                        | 306D4000<br>306E2000<br>333B5000<br>333B5100<br>333B5200<br>333B5300<br>333B5400<br>333G4000<br>333G4100 | <u>306D4100</u>     |  |
|       | 2WD Automatic<br>2009 – 2011<br>4WD Automatic | 2WD Automatic                                                        | 34287000<br>34287100<br>342F0000<br>342F0100<br>342F0200<br>342F0300                                     | <u>342F0400</u>     |  |
| RAV4  |                                               | 34288000<br>34288100<br>342F1000<br>342F1100<br>342F1200<br>342F1300 | <u>342F1400</u>                                                                                          |                     |  |
|       | 2042                                          | 2WD Automatic                                                        | 342L8000                                                                                                 | <u>342L8100</u>     |  |
|       | 2012                                          | 4WD Automatic                                                        | 342L9000                                                                                                 | <u>342L9100</u>     |  |

## Repair Procedure

- 1. Check the vehicle for exhaust leaks.
  - Does the vehicle exhibit ANY exhaust leaks?
  - **YES** This bulletin does NOT apply. Continue diagnosis using the applicable Repair Manual.
  - **NO** Continue to step 2.
- Using Techstream, check for the following stored DTC: P0138 – Oxygen Sensor Circuit High Voltage

Is DTC P0138 present?

- YES Continue to step 3.
- NO This bulletin does NOT apply. Continue diagnosis using the applicable Repair Manual.
- 3. Complete the inspection procedure for DTC P0138.
  - A. Connect Techstream to the DLC3.
  - B. Start the engine.
  - C. Turn the Techstream ON.
  - D. Warm up the engine at an engine speed of 2500 rpm for approximately 90 seconds.
  - E. Enter the following menus: *Powertrain Engine and ECT Active Test Control the Injection Volume for A/F sensor.*
  - F. Perform the Active Test operation with the engine idling. (Press the Right or Left button to change the fuel injection volume.)
  - G. Monitor the output voltage of the HO2 sensor (O2S B1S2) displayed on the Techstream.
- 4. Compare the monitored voltages to the values below.

Table 1.

| TESTER DISPLAY (SENSOR) | INJECTION VOLUME | STATUS | VOLTAGE           |
|-------------------------|------------------|--------|-------------------|
|                         | +25%             | Rich   | Higher Than 0.55V |
| 025 6152 (102)          | -12.5%           | Lean   | Below 0.4V        |

Do the voltages follow the guidelines?

- YES Continue to step 5.
- NO This bulletin does NOT apply. Continue diagnosis using the applicable Repair Manual.

## Repair Procedure (continued)

5. Check for the Authorized Modifications Label affixed to the vehicle in the locations shown below. Confirm if the ECM (PCM) calibration has been updated.

Is the calibration ID listed the latest ECM (PCM) calibration?

- YES This bulletin does NOT apply. Continue diagnosis using the applicable Repair Manual.
- NO Continue to step 6.

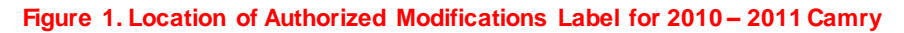

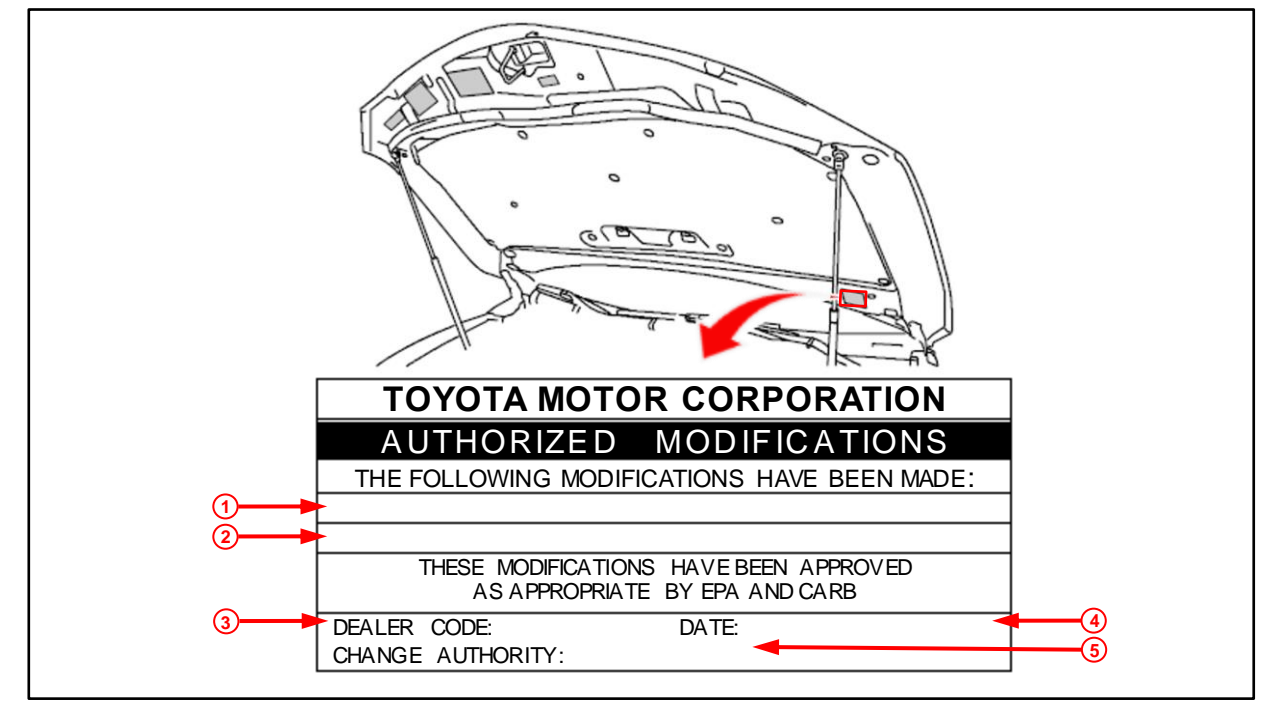

| 1 | Replacement ECM (PCM) Part Number<br>(e.g., 89661-06J16) |
|---|----------------------------------------------------------|
| 2 | New Calibration ID(e.g., 30669400)                       |
| 3 | Dealer Code                                              |

| 4 | Date Completed |
|---|----------------|
| 5 | This SB Number |

### **Repair Procedure (continued)**

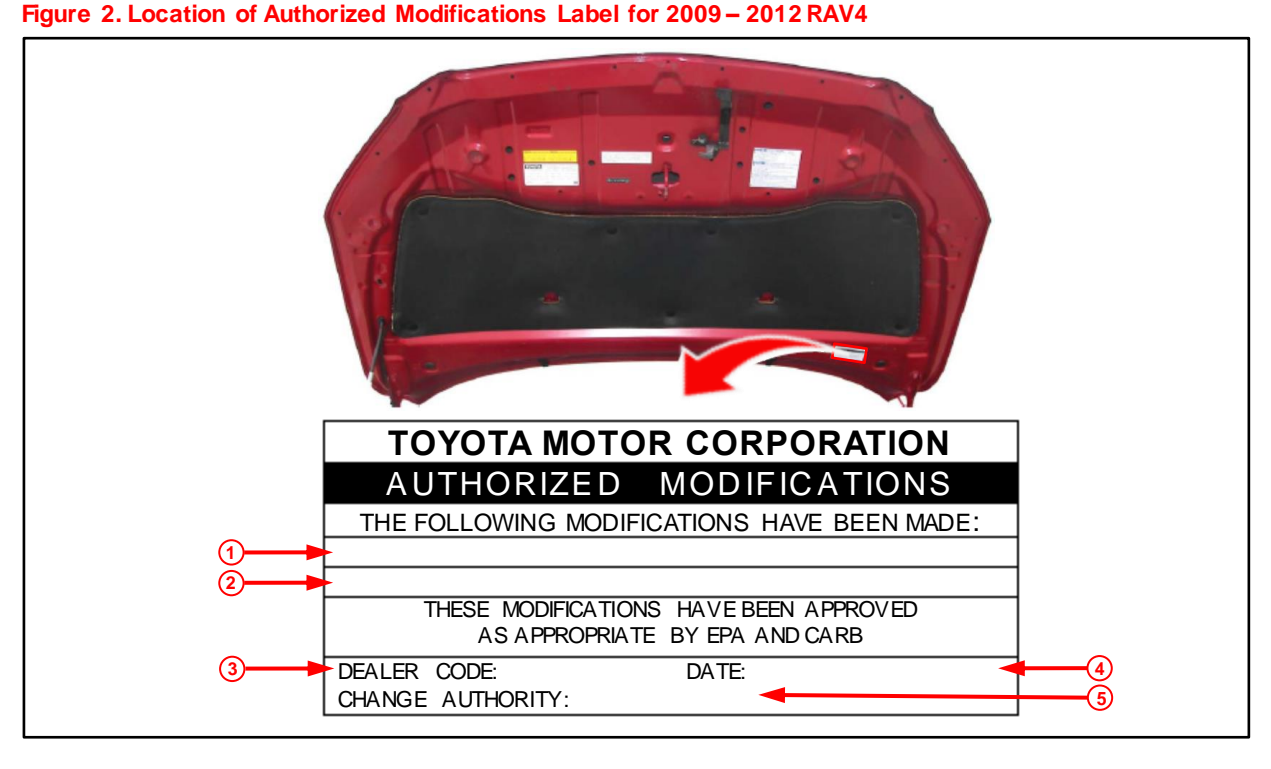

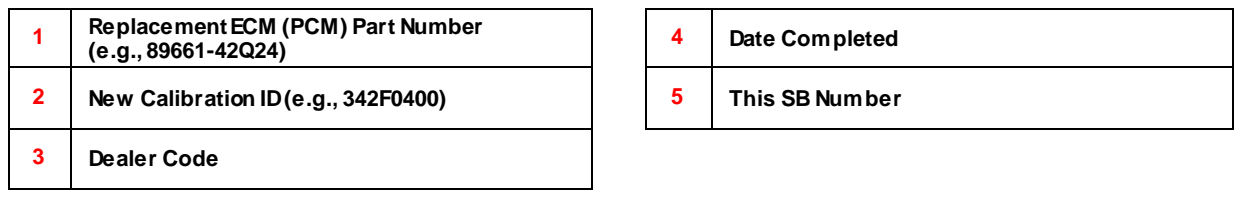

## 6. Flash reprogram the ECM (PCM).

#### NOTE

- The GR8 Battery Diagnostic Station MUST be used in Power Supply Mode to maintain battery voltage at 13.5V while flash reprogramming the vehicle.
- For details on how to use the GR8 Battery Diagnostic Station, refer to the <u>GR8 Instruction Manual</u> located on *TIS Diagnostics Tools & Equipment Battery Diagnostics*.

Follow the procedures outlined in Service Bulletin <u>T-SB-0134-16</u>, *Techstream ECU Flash Reprogramming Procedure*, and flash the ECM (PCM) with the NEW calibration file update.

## **Repair Procedure (continued)**

- 7. Prepare and install the Authorized Modifications Label.
  - A. Using a permanent marker, enter the following information on the label:
    - ECM (PCM) part number [Refer to the **Parts Information** section for the **NEW PART NUMBER**]
    - Calibration ID(s) [Refer to the Calibration Information section for the NEW CALIBRATION ID]
    - Dealer Code
    - Repair Date
    - Change Authority [This bulletin number]
  - B. Affix the Authorized Modifications Label to the vehicle at the location shown in Figures 1 and 2. The Authorized Modifications Label is available through the MDC, P/N 00451-00001-LBL.
- 8. Replace the A/F sensor.

Refer to TIS, applicable model and model year Repair Manual:

• 2009 RAV4:

*Engine/Hybrid System – Engine Control –* "2AR-FE Engine Control System: Air Fuel Ratio Sensor: <u>Removal</u> / <u>Installation</u>"

- 2010 RAV4: Engine/Hybrid System – Engine Control – "2AR-FE Engine Control System: Air Fuel Ratio Sensor: <u>Removal</u> / <u>Installation</u>"
  - 2010 Camry:

*Engine/Hybrid System – Engine Control –* "2AR-FE Engine Control System: Air Fuel Ratio Sensor: <u>Removal</u> / <u>Installation</u>"

- 2011 Camry: *Engine/Hybrid System – Engine Control –* "2AR-FE Engine Control System: Air Fuel Ratio Sensor: <u>Removal / Installation</u>"
- 2011 RAV4:

*Engine/Hybrid System – Engine Control –* "2AR-FE Engine Control System: Air Fuel Ratio Sensor: <u>Removal</u> / <u>Installation</u>"

• 2012 RAV4:

*Engine/Hybrid System – Engine Control –* "2AR-FE Engine Control System: Air Fuel Ratio Sensor: <u>Removal</u> / <u>Installation</u>"

## **Repair Procedure (continued)**

- 9. Using Techstream, clear ALL DTCs.
- 10. Test-drive the vehicle to confirm the repair and verify no DTCs are present.

### NOTE

If the engine is running rough AFTER completion of this Repair Procedure, clean the throttle body.